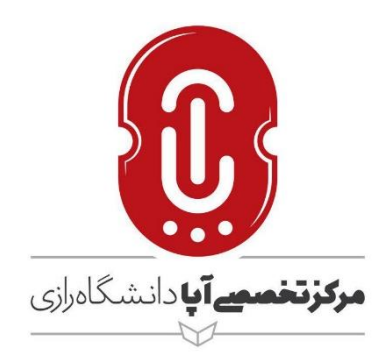

## سئوالات متداول دانش پذیران در مورد کلاسها یا وبینارهای آموزش مجازی

نگارش

مرکز تخصصی آپا دانشگاه رازی

ارديبهشت ۱۳۹۹

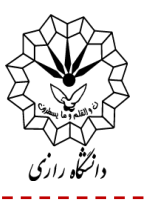

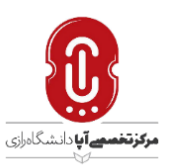

۱- نام کاربری و گذرواژه دانش پذیزان چیست؟

**پاسخ**: در صورتی که دانشپذیر به صورت کاربر مهمان (Guest) وارد کلاس شود نیاز به نام کاربری و گذرواژه نمیباشد و فقط کافیست نام و نام خانوادگی خود را تایپ و سپس وارد کلاس شوید. اگر چنانچه برای دورهای قید شده باشد که وارد شدن به کلاس ملزم به نام کاربری و گذر واژه است توسط مرکز آپا نام کاربری و گذر واژه در اختیار دانشپذیر قرار می گیرد.

۲– کدام مرور گر برای این سام<mark>ان</mark>ه مناسبتر است؟

**پاسخ:** مخصوصا در ب<mark>خشConnect Adobe تاکنون مرورگر کروم مناسبتر و بهتر عمل کرده است. ۳- وارد درس شدهام، ولی لینک ورود به کلاس غیرفعال به رنگ مشکی است و برای من فعال نیست.</mark>

**پاسخ**: احتمالاً زمان ارائه کلاس منقضی شده و یا هنوز شروع نشده است. به ساعت شروع کلاس ویا وبینارو مدت زمان دقت نمایید

۴- من وارد کلاس شدهام، برای پرسیدن سئوال از استاد بصورت صوتی یا چت تصویری چه کاری انجام دهم؟

پاسخ: در قسمت بالای پنجره آیکون Hand Raise را کلیک کنید. این به معنای اجازه خواستن سر کلاس است. اگر استاد به شما اجازه دهد دوربین، میکروفون یا هردو برای شما فعال و روشن می شود. دقت کنید اگر دوربین یا میکروفون روشن باشد به رنگ سبز است در غیراینصورت به رنگ سفید خواهند بود.

( به فایل راهنمای دانش پذیران مراجعه شود )

۵- من وارد کلاس شدهام، اجازه چت تصویری دارم ولی هنگام صحبت کردن صدای من اکو می شود.

پاسخ: هنگام صحبت کردن بلندگو را خاموش کنید و یا از هدست استفاده کنید. در اینصورت نیازی به خاموش کردن بلندگو نیست.